#### ANKARA ECZACI ODASI

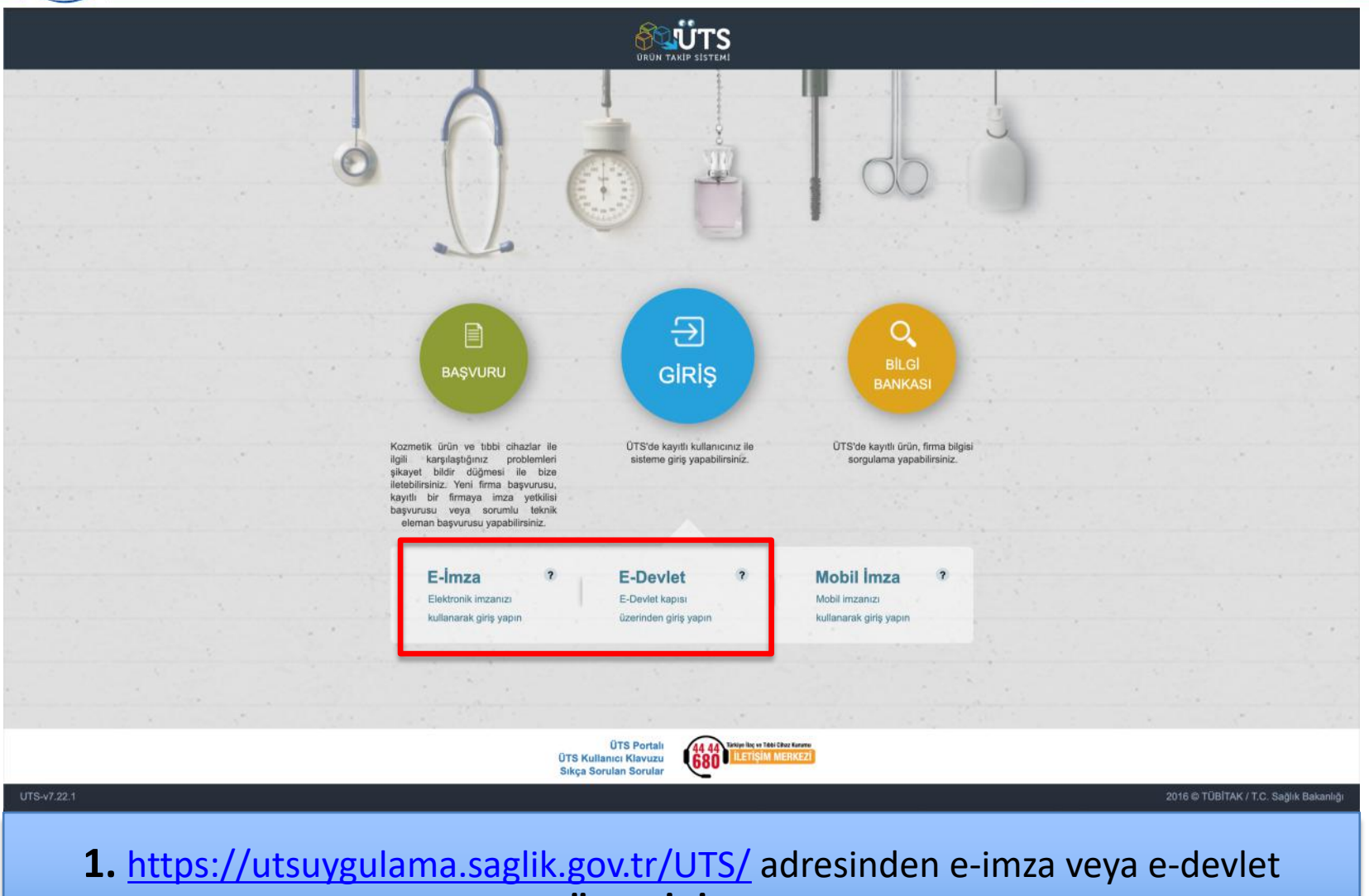

şifrenizi girerek **"ÜTS GİRİŞ"** butonuna tıklayınız.

|                             | Arama Q                                                                                                    | o 🤶 🍮                                  |
|-----------------------------|----------------------------------------------------------------------------------------------------|----------------------------------------|
| 💮 Anasayfa                  | »Anasayfa                                                                                                    |                                        |
| Ø Bilgi Bankası             | Merhaha. ÜTS Ana Uvrulamasina i isimli firmava kavitli olan hesahiniz ile niris vantiniz                                                                                                    | ×                                      |
| ∂ <sup>2</sup> Bayllik <    | teinni nimeya kayan olan nesabinta te ging yapana.                                                                                                    |                                        |
| 🕆 SUT İşlemleri 🤇           | Görevler                                                                                                    | Kısayollar 🜖                           |
| Örün Hareketleri            | Gôrev 11 Incele                                                                                                    | Alınan Bayilikler ×                    |
| 🗔 Geri Çekme                | Uygun Kayıt Bulunamadı                                                                                                    | Kullanıcı Hesabi İşlemleri 🛛 🛛         |
| 🚊 Kullanıcı 🧹               | Görevler her gece hesigeinmaktiskr.                                                                                                    |                                        |
| 🗄 Firma 🧹                   | And energies of the end of the end of the en |                                        |
| 🖉 Branş Ağacı 🤇             |                                                                                                    |                                        |
| 🖾 Sistem Mesaji ve Duyuru 🔇 |                                                                                                    |                                        |
| Sistem Yönetimi             |                                                                                                    |                                        |
| Sistem Izleme               |                                                                                                    |                                        |
|                             |                                                                                                    |                                        |
|                             |                                                                                                    |                                        |
|                             |                                                                                                    |                                        |
|                             |                                                                                                    |                                        |
|                             |                                                                                                    |                                        |
|                             |                                                                                                    |                                        |
|                             |                                                                                                    |                                        |
|                             |                                                                                                    |                                        |
| UTS-v7.22.1                 |                                                                                                    | 2016 © TÜBİTAK / T.C. Sağlık Bakanlığı |
|                             |                                                                                                    |                                        |
| 2.                          | . Ana sayfadaki menüde bulunan "Bavilik" buto                                                                                                    | nuna tıklayınız.                       |
|                             |                                                                                                    | ,                                      |

|                             | Arama Q              |                             |                                 |                   |                             |                           | 0                       | 2 🕹                       | 111-110         |               |
|-----------------------------|----------------------|-----------------------------|---------------------------------|-------------------|-----------------------------|---------------------------|-------------------------|---------------------------|-----------------|---------------|
| nasayfa                     | ★Alınan Bayilikler   |                             |                                 |                   |                             |                           |                         |                           | Bayilik Başvu   | urusu Ekle    |
| 🖓 Bilgi Bankası 🤇           | Bayilik Veren Firma: | Bayilik Veren Firma Seçiniz | В                               | ayilik Durumu Seç | 112                         |                           | -                       |                           |                 |               |
| 🖉 Bayilik 🗸 🗸               | ✓ Daha fazla kriter  |                             |                                 |                   |                             |                           |                         |                           | Sorgula         | Temizle       |
| Alınan Bayilikler           |                      |                             | Bayllik Veren Firma<br>Vergi No |                   | Bayilik Başlangıç<br>Tarihi | Planlanan Bitiş<br>Tarihi | Bayilik Bitiş<br>Tarihi | Bayilik Başvuru<br>Tarihi | Karar<br>Tarihi | Durum         |
| Verilen Bayilikler          | Bayilik Veren Firma  |                             |                                 | L† II Listes      | si 11                       | 11                        | II                      | 11                        | 11              | 11            |
| 🟠 SUT İşlemleri 🔹 🔇         |                      |                             |                                 |                   |                             |                           |                         |                           |                 |               |
| 🗠 Ürün Hareketleri 💎        |                      |                             |                                 |                   |                             |                           |                         |                           |                 |               |
| 🗔 Geri Çekme <              |                      |                             |                                 |                   |                             |                           |                         |                           |                 |               |
| 🔔 Kullanıcı 🤞               | 4 3 8                | 1 dE Trajan                 | A kout (kooppie)   Pr           | uda haavaa d.F.   | hourt                       |                           |                         |                           |                 |               |
| 🖻 Firma 巜                   |                      | 1 - 157 Iopiam              | . – vayn (nesapia)   Sa         | iyia başına 15    | Nayil                       |                           |                         |                           |                 | -             |
| 🖉 Branş Ağacı 🧹             |                      |                             |                                 |                   |                             |                           |                         |                           |                 |               |
| 🖾 Sistem Mesajı ve Duyuru 🐇 |                      |                             |                                 |                   |                             |                           |                         |                           |                 |               |
| 💮 Sistem Yõnetimi 👘         |                      |                             |                                 |                   |                             |                           |                         |                           |                 |               |
| Sistem İzleme               |                      |                             |                                 |                   |                             |                           |                         |                           |                 |               |
|                             |                      |                             |                                 |                   |                             |                           |                         |                           |                 |               |
|                             |                      |                             |                                 |                   |                             |                           |                         |                           |                 |               |
|                             |                      |                             |                                 |                   |                             |                           |                         |                           |                 |               |
|                             |                      |                             |                                 |                   |                             |                           |                         |                           |                 |               |
|                             |                      |                             |                                 |                   |                             |                           |                         |                           |                 |               |
|                             |                      |                             |                                 |                   |                             |                           |                         |                           |                 |               |
|                             |                      |                             |                                 |                   |                             |                           |                         |                           |                 |               |
| UTS-v7.22.1                 |                      |                             |                                 |                   |                             |                           |                         | 2016 © TÜBİ               | TAK / T.C. Sağl | lık Bakanlığı |
| 3 60                        | lon ekranda (        | 'Alınan Bayilik             | lor" o                          | tikla             |                             | Ardin                     | dan (                   | 'Bavil                    | ik              |               |
| 3.00                        |                      |                             |                                 |                   | y 1112. /                   | - Tunn                    | uan                     | Dayn                      |                 |               |
|                             |                      | Başvurusu Ekl               | <b>e</b> " 'ye                  | tikla             | ayınız.                     |                           |                         |                           |                 |               |
|                             |                      |                             |                                 |                   |                             |                           |                         |                           |                 |               |

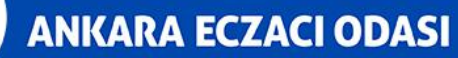

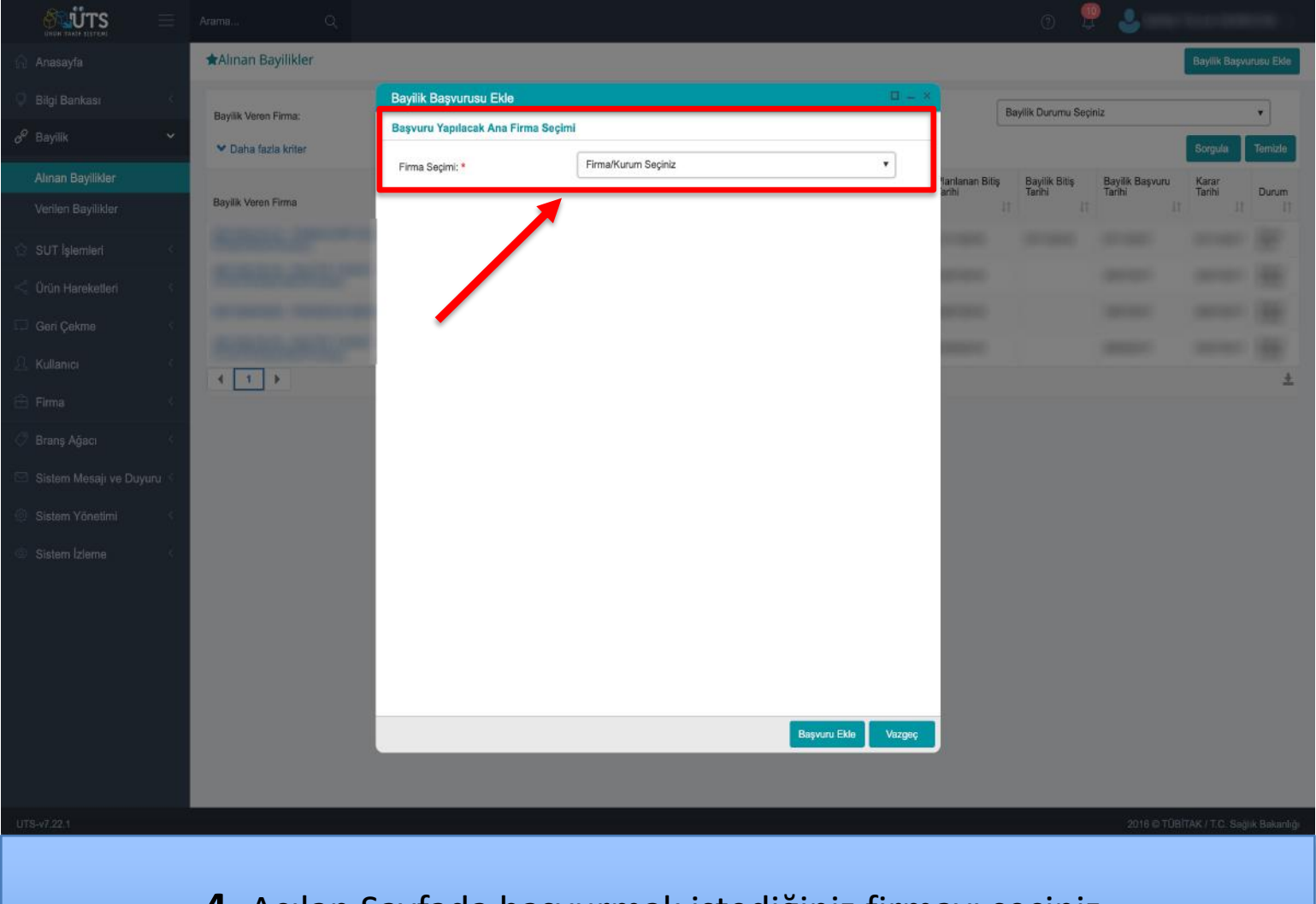

#### 4. Açılan Sayfada başvurmak istediğiniz firmayı seçiniz.

#### **ANKARA ECZACI ODASI**

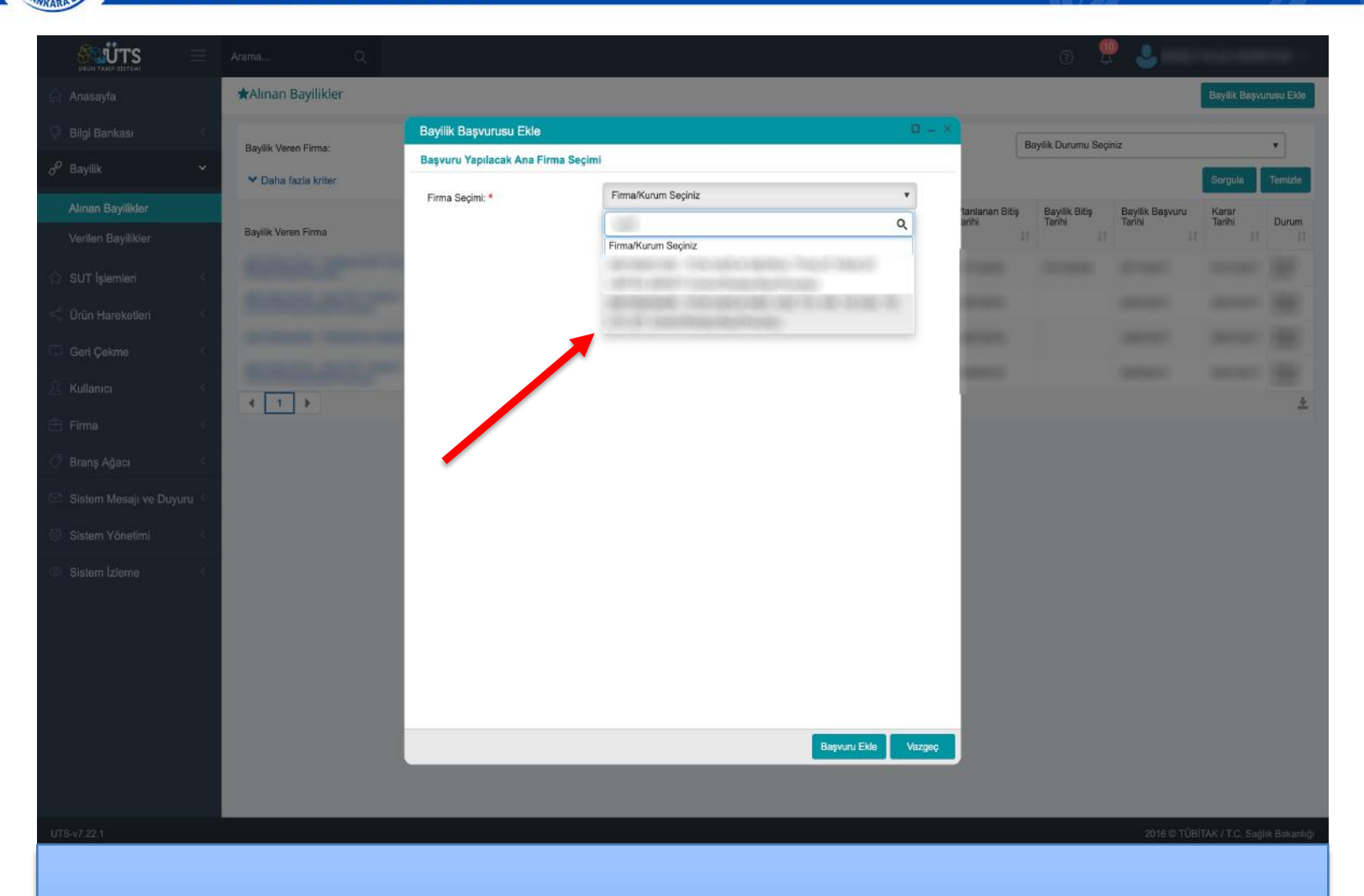

5. Firma seçimi bölümünden başvurmak istediğiniz firmayı seçiniz.

#### ANKARA ECZACI ODASI

|             |                         |                                                                                     |                                                                                                    |                              |               | 0 🖉                 |                 |               |              |
|-------------|-------------------------|-------------------------------------------------------------------------------------|----------------------------------------------------------------------------------------------------|------------------------------|---------------|---------------------|-----------------|---------------|--------------|
|             | ★Alınan Bayilikler      |                                                                                     |                                                                                                    |                              |               |                     | [               | Bayilik Başvu | rusu Ekle    |
|             | Bandille Margan Friends | Bayilik Başvurusu Ekle                                                              |                                                                                                    | 0 = *                        | B             | avilik Durumu Secin | 2               |               |              |
|             | Y Daha fazla krilar     | Başvuru Yapılacak Ana Firma Seçimi                                                  |                                                                                                    |                              |               |                     | ~               | Sorgula       | Temizie      |
|             |                         | Firma Seçimi: *                                                                     |                                                                                                    |                              | anlanan Bitiş | Bayilik Bitiş       | Bayilik Başvuru | Karar         |              |
|             | Bayilik Veren Firma     | Telefon:                                                                            | 101110                                                                                                    | 1                            | rihi<br>11    | Tarihi<br>11        | Tarihi<br>11    | Tarihi        | Durum        |
|             | Report of               | Bayilik Bilgileri                                                                   |                                                                                                    |                              |               |                     |                 |               |              |
|             | RONDLAND.               | Eğer bayilik başvurusu, girilen bayilik başla<br>tarihinden itibaren başlayacaktır. | angıç tarihinden sonra bir tarihte onaylanırsa                                                                                                    | a; bayilik girilen başlangıç |               |                     |                 |               |              |
|             | second descent          |                                                                                     |                                                                                                    | 1.01                         |               |                     |                 |               |              |
|             | Bulletin Bulletin       | Bayilik Başlangıç Tarihi: *                                                         | and a second second sec |                              |               |                     |                 |               |              |
|             | 4 1 )                   | Planlanan Bitiş Tarihi: •                                                           |                                                                                                    |                              |               |                     |                 |               | *            |
|             |                         | Il Listesi:*                                                                        | INKARA ×                                                                                                    |                              |               |                     |                 |               |              |
| Granş Agacı |                         | Ürün Listesi                                                                        |                                                                                                    |                              |               |                     |                 |               |              |
|             |                         | Mevcut ürünlerine başvurmak istiyorum:                                              |                                                                                                    |                              |               |                     |                 |               |              |
|             |                         | Excel dosyasındaki ürünlerle başvurmak<br>istiyorum:                                |                                                                                                    |                              |               |                     |                 |               |              |
|             |                         | Seçill Ürünler: *                                                                   | Ûrûn Seç                                                                                                    |                              |               |                     |                 |               |              |
|             |                         |                                                                                     |                                                                                                    |                              |               |                     |                 |               |              |
|             |                         |                                                                                     |                                                                                                    |                              |               |                     |                 |               |              |
|             |                         |                                                                                     |                                                                                                    |                              |               |                     |                 |               |              |
|             |                         |                                                                                     |                                                                                                    |                              |               |                     |                 |               |              |
|             |                         |                                                                                     |                                                                                                    | Başvuru Ekle Vazgeç          |               |                     |                 |               |              |
|             |                         |                                                                                     |                                                                                                    |                              |               |                     |                 |               |              |
|             |                         |                                                                                     |                                                                                                    |                              |               |                     | 2016 © TÚBÍT    | AK / T.C. Seg | ik Bakanlığı |
|             |                         |                                                                                     |                                                                                                    |                              |               |                     |                 |               |              |

6. Açılan ekranda bayilik başlangıç ve bitiş tarihleri girilip bulunduğunuz ili seçtikten sonra "Ürün Seç" butonuna tıklayınız.

#### ANKARA ECZACI ODASI

|                          |                      |                                                                                                    |              |                                                   |                             | - 🥐 🍮I          |                     |                |
|--------------------------|----------------------|----------------------------------------------------------------------------------------------------|--------------|---------------------------------------------------|-----------------------------|-----------------|---------------------|----------------|
| 🔒 Anasayfa               | Alinan               | Bayilikler                                                                                                    |              |                                                   |                             | -               | Bayilik Başı        | vurusu Ekle    |
| 🜻 Bilgi Bankası          |                      | Bayilik Başvurusuna Ürün Seç                                                                                                    |              |                                                   | □ = ×                       | u Seciniz       |                     |                |
| & Bayilik                | Bayilik Ve<br>✓ Daha | Ūrün<br>Numarası:                                                                                                    | Mark         | a Adı: ile başlayan kayıtlarda ə 🝸 Ürün Adı:      | ile başlayan kayıtlarda a 🍸 | in obyting      | Sorgula             | Temizie        |
| Alınan Bayilikler        |                      | ✓ Daha fazla kriter                                                                                                    |              |                                                   | Sorgula Temizle             | itiş Bayilik Ba | wuru Karar          |                |
| Verilen Bayliikler       | Bayilik Ve           | Birincil Ürün Numarası                                                                                                    | 11 Marka Adı | If Ürün Adı                                       | 11 Katalog No 11            | Tarihi<br>11    | Tarihi              | Durum          |
| A DUT LINE               | 1000                 | 0                                                                                                    |              |                                                   |                             | ALC: NAME       |                     |                |
| 1.1 SUT işlemleri        | 1000                 | C. Control Transport                                                                                                    |              |                                                   | - 10                        |                 |                     |                |
| Örün Hareketleri         |                      | design and                                                                                                    |              |                                                   | 10                          |                 |                     |                |
| Geri Cekme               |                      |                                                                                                    |              |                                                   | 10                          |                 |                     |                |
|                          | 1000                 |                                                                                                    | 1000         | 2012/02/02/02/02/02                               |                             | 1000            |                     |                |
| 🖉 Kullanici              | 4 1                  | - Canada - Canada                                                                                                    |              |                                                   | 10                          |                 |                     | +              |
| 🖻 Firma                  |                      | Contraction of the local distance of the local distance of the loc |              |                                                   |                             |                 |                     |                |
|                          |                      | Construction of Construction                                                                                                    |              |                                                   |                             |                 |                     |                |
| 🗢 Branş Ağacı            |                      | Contract of the local division of the local division of the local  |              |                                                   | 100                         |                 |                     |                |
| 🔄 Sistem Mesaji ve Du    |                      | Contract of the local diversion of the local diversion of the local  |              |                                                   | 10                          |                 |                     |                |
| The second second second |                      |                                                                                                    |              |                                                   |                             |                 |                     |                |
| Sistem Yonetimi          |                      | -                                                                                                    |              |                                                   | 10                          |                 |                     |                |
| Sistem Izleme            |                      | and the second second                                                                                                    |              |                                                   |                             |                 |                     |                |
|                          |                      |                                                                                                    |              |                                                   |                             |                 |                     |                |
|                          |                      |                                                                                                    | 10000        | Bener in the second second                        |                             |                 |                     |                |
|                          |                      | 4 1 🕨                                                                                                    | 1 - 15       | Toplam: ? kayıt (hesapla)   Sayfa başına 15 kayıt | ÷                           |                 |                     |                |
|                          |                      |                                                                                                    |              |                                                   |                             |                 |                     |                |
|                          |                      |                                                                                                    |              |                                                   |                             |                 |                     |                |
|                          |                      |                                                                                                    |              |                                                   |                             |                 |                     |                |
|                          |                      |                                                                                                    |              |                                                   | Tamam Vazgeç                |                 |                     |                |
|                          |                      |                                                                                                    |              |                                                   |                             | ê               |                     |                |
|                          |                      |                                                                                                    |              |                                                   |                             |                 |                     |                |
| UTS-v7.22.1              |                      |                                                                                                    |              |                                                   |                             | 2016            | © TÜBİTAK / T.C. Sa | ğlık Bakanlığı |
|                          |                      |                                                                                                    |              |                                                   |                             |                 |                     |                |

7. Seçmiş olduğunuz Firmanın ürünlerinden temin etmek istediklerinizi seçiniz ve "Tamam" butonuna tıklayınız.

|                             | Arama Q                   |                                                           |                      |                  |               |         |                         | 0                       | •                         | i i constante    |             |
|-----------------------------|---------------------------|-----------------------------------------------------------|----------------------|------------------|---------------|---------|-------------------------|-------------------------|---------------------------|------------------|-------------|
| 🏠 Anasayfa                  | ★Alınan Bayilikler        |                                                           |                      |                  |               |         |                         |                         |                           | Bayilk Başvu     | rusu Ekle   |
| 🖓 Bilgi Bankası 🧹           | Bayilik Veren Firma:      | Bayilik Başvurusu Ekle<br>tarınında rubaran başlayakakdı. |                      |                  |               | 0 = ×   |                         | layilik Durumu Seçir    | iz                        |                  | •           |
| d <sup>9</sup> Bayilik 🔍 👻  | Y Daha fazla kriter       | Bavilk Baslanoic Tarihi: *                                | International        |                  |               |         |                         |                         |                           | Sorgula          | Temizle     |
| Alınan Bayilikler           | Bavilik Veren Firma       | Planlanan Bitiş Tarihi: *                                 | (1999)(2)            |                  |               |         | 'lanlanan Bitiş<br>anhi | Bayilik Bitiş<br>Tarihi | Bayilik Başvuru<br>Tarihi | Karar<br>Tarihi  | Durum       |
| Verlien Baylikler           |                           | Tüm illerde başvurmak istiyorum:                          | 0                    |                  |               |         | -                       |                         |                           |                  |             |
| 🔆 SUT İşlemleri 🦿           | Statement Statement       | II Listesi: *                                             | ANKARA ×             |                  |               |         |                         |                         |                           |                  |             |
| < Ürün Hareketleri 🤟        | Party and a second second | Ürün Listesi                                              |                      |                  |               |         |                         |                         |                           |                  |             |
| 🗔 Geri Çekme 👘              |                           | Mevcut ürünlerine başvurmak istiyorum:                    |                      |                  |               |         |                         |                         |                           |                  |             |
| 🚊 Kullanici 🦿 🤄             |                           | Excel dosyasındaki ürünlerle başvurmak<br>istiyorum;      | . 0                  |                  |               |         | and the second second   |                         |                           |                  |             |
| 🕀 Firma                     |                           | Seçili Ürünler: *                                         | Ûrün Se              |                  |               |         |                         |                         |                           |                  | *           |
| 🗇 Branş Ağacı               |                           | Ürün No 💷 Marka Adı                                       | .∏ Ûrûn Ad           | 11               | Orün Tipi 🛛 🕸 | Çıkar   |                         |                         |                           |                  |             |
| 🖂 Sistem Mesaji ve Duyuru < |                           | anarras asia                                              |                      |                  | Tıbbi Cihaz   | ¥ Çıkar |                         |                         |                           |                  |             |
| Sistem Yönetimi             |                           | AND 100 10                                                |                      |                  | Tıbbi Cihaz   | ¥ Çıkar |                         |                         |                           |                  |             |
| Sintam Islama               |                           | second and                                                |                      |                  | Tıbbi Cihaz   | X Çıkar |                         |                         |                           |                  |             |
| Sector Materia              |                           | 4807700 Arts                                              | 100                  |                  | Tibbi Cihaz   | × Çıkar |                         |                         |                           |                  |             |
|                             |                           | asserted and                                              |                      |                  | Tibbi Cihaz   | 🗙 Çıkar |                         |                         |                           |                  |             |
|                             |                           | description open                                          | 100                  |                  | Tıbbi Cihaz   | X Çıkar |                         |                         |                           |                  |             |
|                             |                           | 4 1 >                                                     | 1 - 10   Sayfa başıı | ia 10 kayıt      |               | *       |                         |                         |                           |                  |             |
|                             |                           |                                                           |                      |                  | Porture Eite  | Vorme   |                         |                         |                           |                  |             |
|                             |                           |                                                           | _                    |                  | Başvuru Ekle  | vazgaç  |                         |                         |                           |                  |             |
|                             |                           |                                                           |                      |                  |               |         |                         |                         |                           |                  |             |
| UTS-v7.22.1                 |                           |                                                           |                      |                  |               |         |                         |                         | 2016 © TOBI               | TAIC / T.C. Sağl | k Bakanlığı |
| <b>8.</b> Seç               | tiğiniz ürüı              | nleri ekranda                                             | a kont<br>tiklay     | rol edi<br>ınız. | р <b>"Ва</b>  | şvur    | u Ek                    | l <b>e"</b>             | utonu                     | na               |             |
|                             |                           |                                                           |                      |                  |               |         |                         |                         |                           |                  |             |

|                       |                                                                       |                                |                                                       |            |                             |                           | Ć                       | 9 🦉 ( | 8                                              |                                          |
|-----------------------|-----------------------------------------------------------------------|--------------------------------|-------------------------------------------------------|------------|-----------------------------|---------------------------|-------------------------|-------|------------------------------------------------|------------------------------------------|
| Anasayfa              | ★Alınan Bayilikler                                                    |                                |                                                       |            |                             |                           |                         |       | B                                              | ayilik Başvurusu Ekle                    |
| 🔍 Bilgi Bankası       | Baylik Veren Firma: Baylik Veren Firma Seçiniz. V Durum: Baylik Durum |                                |                                                       |            |                             |                           |                         |       |                                                |                                          |
| d <sup>0</sup> Beylik | ✓ Daha fazla kriter                                                   |                                |                                                       |            |                             |                           |                         |       |                                                | masına/kurumuna<br>nuz başanyla          |
| Alınan Bayilikler     |                                                                       |                                | Bayilik Veren Firma<br>Vergi No                       |            | Bayilik Başlangıç<br>Tarihi | Planlanan Bitiş<br>Tarihi | Bayilik Bitiş<br>Tarihi | B ona | ınmiştir. Bayilik veri<br>ylanabilmesi için bi | en firma tarafından<br>ışvurunuzun onaya |
| Verlien Bayilikler    | Bayilik Veren Firma                                                   |                                | 11                                                    | li Listesi |                             |                           |                         | SUN   | ulması gereklidir.                             | Olon 1                                   |
| 💮 SUT İşlemləri       |                                                                       |                                |                                                       |            |                             |                           |                         |       |                                                | Bəşvuru Həzirlik<br>Aşamasında           |
| < Örün Hareketteri    |                                                                       |                                |                                                       |            |                             |                           |                         |       |                                                |                                          |
| Geri Çekme            |                                                                       |                                |                                                       |            |                             |                           |                         |       |                                                |                                          |
| C. Kullanici          | Onay Mesa                                                             | þ                              |                                                       | <u>u</u> - | ×                           |                           |                         |       |                                                |                                          |
|                       | Baylik b<br>onayan                                                    | aşvurunuzun<br>Ibilmesi için d | diğer firma tarafından<br>liğer firmanın onayına sunn | naniz      |                             |                           |                         |       |                                                | And States                               |
|                       | girdenia<br>istediĝin                                                 | zden emin m                    | isiniz?                                               | dh         | cayıt                       |                           |                         |       |                                                | -                                        |
| 🔿 Branş Ağacı         |                                                                       |                                |                                                       |            |                             |                           |                         |       |                                                |                                          |
| Sistem Mesajı ve Duy  |                                                                       |                                | Evet                                                  | Hayır      |                             |                           |                         |       |                                                |                                          |
| Sistem Yönetimi       |                                                                       |                                |                                                       |            |                             |                           |                         |       |                                                |                                          |
| Sistem İzleme         |                                                                       |                                |                                                       |            |                             |                           |                         |       |                                                |                                          |
|                       |                                                                       |                                |                                                       |            |                             |                           |                         |       |                                                |                                          |
|                       |                                                                       |                                |                                                       |            |                             |                           |                         |       |                                                |                                          |
|                       |                                                                       |                                |                                                       |            |                             |                           |                         |       |                                                |                                          |
|                       |                                                                       |                                |                                                       |            |                             |                           |                         |       |                                                |                                          |
|                       |                                                                       |                                |                                                       |            |                             |                           |                         |       |                                                |                                          |
|                       |                                                                       |                                |                                                       |            |                             |                           |                         |       |                                                |                                          |
|                       |                                                                       |                                |                                                       |            |                             |                           |                         |       |                                                |                                          |
| UTS-v7.22.1           |                                                                       |                                |                                                       |            |                             |                           |                         |       | 2016 © TÜBİTAK                                 | / T.C. Sağlık Bekanlığı                  |
|                       |                                                                       |                                |                                                       |            |                             |                           |                         |       |                                                |                                          |
|                       | 9 Gelen ekranda                                                       | "Ev                            | ot" hu                                                | tor        | าแทว                        | tiklay                    | JINIZ                   | ,     |                                                |                                          |
|                       |                                                                       | LV                             |                                                       | U          | iuna                        | unta                      | y                       | •     |                                                |                                          |
|                       |                                                                       |                                |                                                       |            |                             |                           |                         |       |                                                |                                          |

#### ANKARA ECZACI ODASI

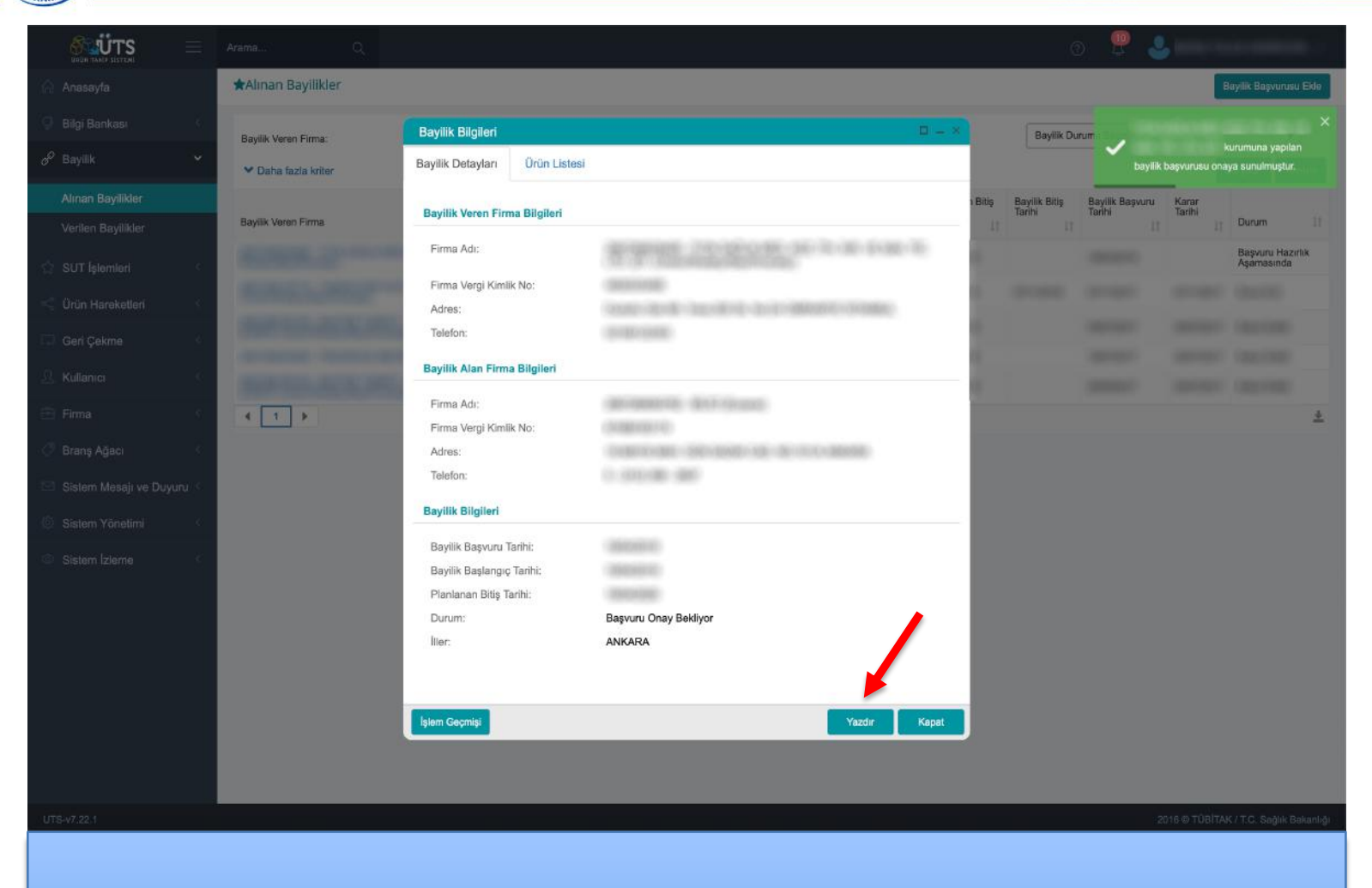

**10.** Gelen ekranda "Yazdır" butonuna tıklayınız.

#### ANKARA ECZACI ODASI

|                         | Arama Q                  |                             |                            |             |                   |                           | 0                       | 🧶 🧕                       | ne teo        | . (1000                  |
|-------------------------|--------------------------|-----------------------------|----------------------------|-------------|-------------------|---------------------------|-------------------------|---------------------------|---------------|--------------------------|
| 🏠 Anasayfa              | ★Alınan Bayilikler       |                             |                            |             |                   |                           |                         |                           | Bayi          | lik Başvurusu Ekle       |
| 🜻 Bilgi Bankası 🧹       | Bavilik Veren Firma:     | Bayilik Veren Firma Seçiniz | •                          | Durum:      |                   |                           | Bayilik Durum           | u Seçiniz                 |               | •                        |
| ♂ Bayilik ✓             | ❤ Daha fazla kriter      |                             |                            |             |                   |                           |                         |                           | Sorg          | gula Ternizle            |
| Alınan Bayilikler       |                          |                             | Bayilik Veren Firma        |             | Bayilik Başlangıç | Planlanan Bitiş<br>Tarihi | Bayilik Bitiş<br>Tarihi | Bayilik Başvuru<br>Tavihi | Karar         |                          |
| Verilen Bayilikler      | Bayilik Veren Firma      | 11                          | 11                         | ll Listesi  | 11                | 11                        | II                      | 11                        | 1             | Durum 🔱                  |
| 🖞 SUT İşlemleri 🤇       |                          |                             |                            |             |                   |                           |                         |                           |               | Başvuru Onay<br>Bekliyor |
| 式 Örün Hareketleri 🤇    | Robert and Prove         |                             |                            |             |                   |                           |                         |                           |               |                          |
| 🗔 Geri Çekme            | Robin Stranger           |                             |                            |             |                   |                           |                         |                           |               |                          |
| A Kullanici             | Statement Statements and |                             |                            |             |                   |                           |                         |                           |               |                          |
| Elma (                  |                          |                             |                            |             |                   |                           |                         |                           |               | -                        |
|                         |                          | 1 - 15 / Topian             | : 5 kayıt (hesapla)   Sayt | a başına 15 | j kayıt           |                           |                         |                           |               | ×                        |
| Branş Agacı             |                          |                             |                            |             |                   |                           |                         |                           |               |                          |
| Sistem Mesaji ve Duyuru |                          |                             |                            |             |                   |                           |                         |                           |               |                          |
| Sistem Yönetimi <       |                          |                             |                            |             |                   |                           |                         |                           |               |                          |
| Sistem Izleme           |                          |                             |                            |             |                   |                           |                         |                           |               |                          |
|                         |                          |                             |                            |             |                   |                           |                         |                           |               |                          |
|                         |                          |                             |                            |             |                   |                           |                         |                           |               |                          |
|                         |                          |                             |                            |             |                   |                           |                         |                           |               |                          |
|                         |                          |                             |                            |             |                   |                           |                         |                           |               |                          |
|                         |                          |                             |                            |             |                   |                           |                         |                           |               |                          |
|                         |                          |                             |                            |             |                   |                           |                         |                           |               |                          |
|                         |                          |                             |                            |             |                   |                           | _                       |                           |               |                          |
| UTS-v7.22.1             |                          |                             |                            |             |                   |                           |                         | 2016                      | © TÜBİTAK / 1 | .C. Sağlık Bakanlığı     |
| <b>11.</b> İşle         | em tamamland             | ıktan sonra n               | nevcut                     | ekra        | anda              | bayili                    | k baş                   | vuru                      | nuzi          | un                       |

güncel durumu hakkında bilgi sahibi olabilirsiniz.

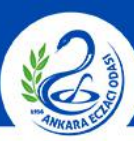

# ANKARA ECZACI ODASI

|                        |       | Arama Q              |                 |                                 |             |                             |                           | O                       | 🦉 🧕                       |                 |                     |
|------------------------|-------|----------------------|-----------------|---------------------------------|-------------|-----------------------------|---------------------------|-------------------------|---------------------------|-----------------|---------------------|
| 🎧 Anasayfa             |       | ★Alınan Bayilikler   |                 |                                 |             |                             |                           |                         |                           | Bayilik         | Başvurusu Ekle      |
| Bilgi Bankası          |       | Bayilik Veren Firma: | · •             |                                 |             | Bayilik Durum               | ı Seçiniz                 |                         | •                         |                 |                     |
| e <sup>₽</sup> Bayilik |       | ✓ Daha fazla kriter  |                 |                                 |             |                             |                           |                         |                           |                 | la Temizle          |
| Alınan Bayilikler      |       |                      |                 | Bayilik Veren Firma<br>Vergi No | hanner      | Bayilik Başlangıç<br>Tarihi | Planlanan Bitiş<br>Tarihi | Bayilik Bitiş<br>Tarihi | Bayilik Başvuru<br>Tarihi | Karar<br>Tarihi |                     |
| Verilen Bayilikler     |       | Baylik veren Firma   | 41              | 11                              | li Listesi  | 11                          | 11                        | -11                     | 11                        | 11              | Durum 11            |
| 😭 SUT İşlemleri        |       |                      |                 |                                 |             |                             |                           |                         |                           |                 | - Berry             |
| <\$ Ürün Hareketleri   |       |                      |                 |                                 |             |                             |                           |                         |                           | _               | Kabul Edildi        |
| 💷 Geri Çekme           |       |                      |                 |                                 |             |                             |                           |                         |                           |                 |                     |
|                        |       |                      |                 |                                 |             |                             |                           |                         |                           |                 |                     |
| 🕄 Firma                |       |                      |                 |                                 |             |                             |                           |                         |                           |                 |                     |
| Ø Brans Ağacı          |       | 4 1 2                | 1 - 15 / Teolan | r 6 kawit (hecania)   Savi      | a basına 15 | kauit                       |                           |                         |                           |                 | +                   |
| 🖂 Sistem Mesalı ve Duv | ana < |                      | 1-101 lopian    | , o nayn (noadpia)   Gayn       | a oayina 10 | , nay n                     |                           |                         |                           |                 |                     |
| Cistom Visatiat        |       |                      |                 |                                 |             |                             |                           |                         |                           |                 |                     |
| Sistem Folletimi       |       |                      |                 |                                 |             |                             |                           |                         |                           |                 |                     |
| Sistem Izlerne         |       |                      |                 |                                 |             |                             |                           |                         |                           |                 |                     |
|                        |       |                      |                 |                                 |             |                             |                           |                         |                           |                 |                     |
|                        |       |                      |                 |                                 |             |                             |                           |                         |                           |                 |                     |
|                        |       |                      |                 |                                 |             |                             |                           |                         |                           |                 |                     |
|                        |       |                      |                 |                                 |             |                             |                           |                         |                           |                 |                     |
|                        |       |                      |                 |                                 |             |                             |                           |                         |                           |                 |                     |
|                        |       |                      |                 |                                 |             |                             |                           |                         |                           |                 |                     |
| UTS-v7.22.1            |       |                      |                 |                                 |             |                             |                           | _                       | 2016                      | Ə TÜBİTAK / T.  | C. Sağlık Bakanlığı |
|                        |       |                      |                 |                                 |             |                             |                           |                         |                           |                 |                     |
| <b>11.</b> E           | Bav   | ilik başvurun        | uz onaylandığı  | nda "D                          | uru         | m kis                       | mind                      | a "Ka                   | ibul E                    | dild            | i″                  |
|                        | '     | 2                    | iborocini c     | öreele                          |             | _                           |                           |                         |                           |                 |                     |

ibaresini göreceksiniz.